### To connect to Virtua VPN:

Browse to https://citrix.virtua.org.

1. Click on the link for Virtua SSL VPN.

| (⇐) ↔ @ https://citrix.virtua.org/vpn/index.html 𝒫 ▾ ♣ ♂ | SetScaler Gateway × | <u>↑ ★ ☆</u> |
|----------------------------------------------------------|---------------------|--------------|
| File Edit View Favorites Tools Help                      |                     |              |
|                                                          |                     |              |
|                                                          |                     |              |
|                                                          |                     |              |
|                                                          |                     |              |
|                                                          |                     |              |
|                                                          |                     |              |
|                                                          |                     |              |
|                                                          |                     |              |
|                                                          |                     |              |
|                                                          |                     |              |
|                                                          |                     |              |
|                                                          | Plaze lag on        |              |
|                                                          | 1 lease log on      |              |
|                                                          | User name           |              |
| Virtuo                                                   | Password            |              |
| Virtua                                                   |                     |              |
|                                                          | Log On              |              |
|                                                          |                     |              |
|                                                          | Virtua SSL VPN      |              |
|                                                          |                     |              |
|                                                          |                     |              |

Click Download to install the new Endpoint Protection (EPA) client. (This is a one-time install)

| (←) (a) https://sslvpn.virtua.org/epa/epa.html P ~ A C | BetScaler Gateway ★ A A A A A A A A A A A A A A A A A A                                                                       |
|--------------------------------------------------------|----------------------------------------------------------------------------------------------------|
| File Edit View Favorites Tools Help                    |                                                                                                    |
| <b>*</b>                                               | <u>i</u> • □ · □ ″                                                                                                    |
|                                                        |                                                                                                    |
|                                                        |                                                                                                    |
|                                                        |                                                                                                    |
|                                                        |                                                                                                    |
|                                                        |                                                                                                    |
|                                                        |                                                                                                    |
|                                                        |                                                                                                    |
|                                                        | Checking Your Device                                                                                                    |
|                                                        |                                                                                                    |
|                                                        | Before connecting to your organization's internal network, we need to check that your<br>computer meets certain requirements. |
|                                                        |                                                                                                    |
| A                                                      | Prease download the software that handles this check.                                                                         |
| Virtua                                                 | Checking if the plug-in is installed                                                                                          |
|                                                        |                                                                                                    |
|                                                        |                                                                                                    |
|                                                        |                                                                                                    |
|                                                        | Download                                                                                                    |
|                                                        |                                                                                                    |
|                                                        |                                                                                                    |
|                                                        |                                                                                                    |
|                                                        |                                                                                                    |
|                                                        |                                                                                                    |
|                                                        |                                                                                                    |
|                                                        |                                                                                                    |

## 3. Click Run.

| Do you want to run or save <b>nsepa_setup.exe</b> (951 KB) from <b>sslvpn.virtua.org</b> ? |     |      |   |        |
|--------------------------------------------------------------------------------------------|-----|------|---|--------|
| This type of file could harm your computer.                                                | Run | Save | • | Cancel |

### 4. Click Install.

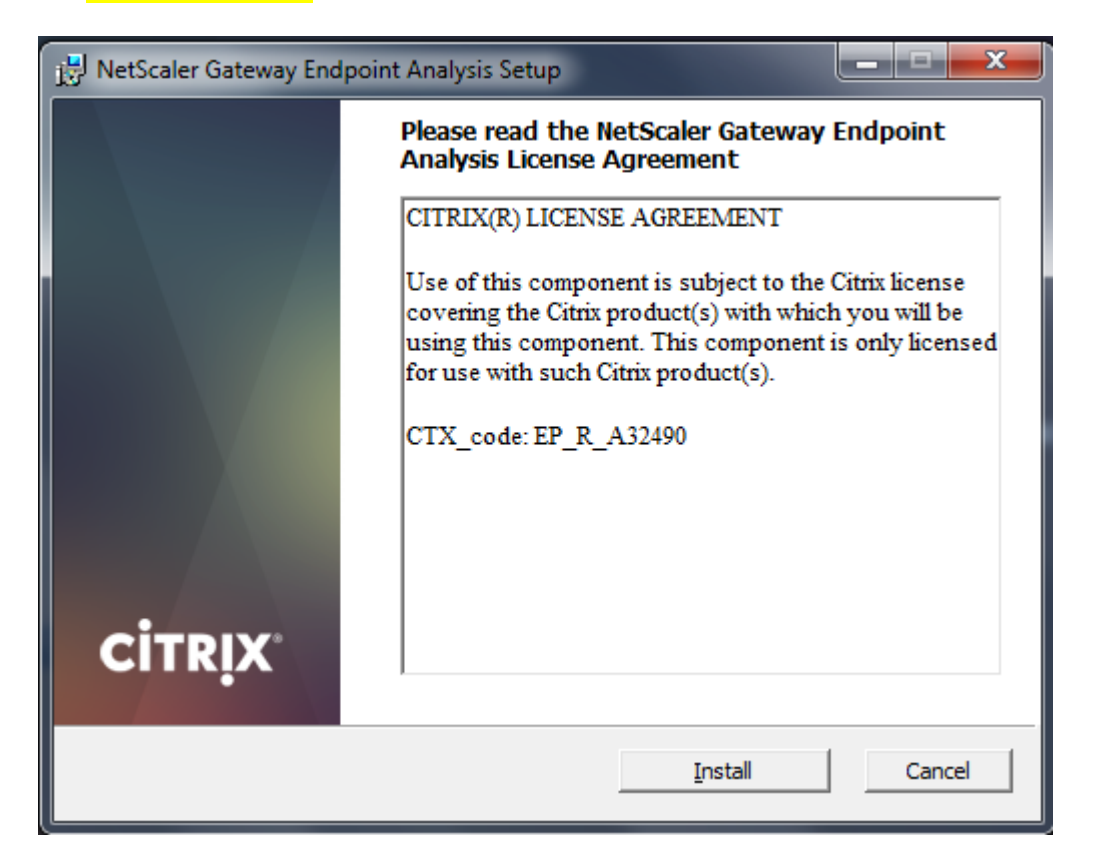

### 5. Click Finish.

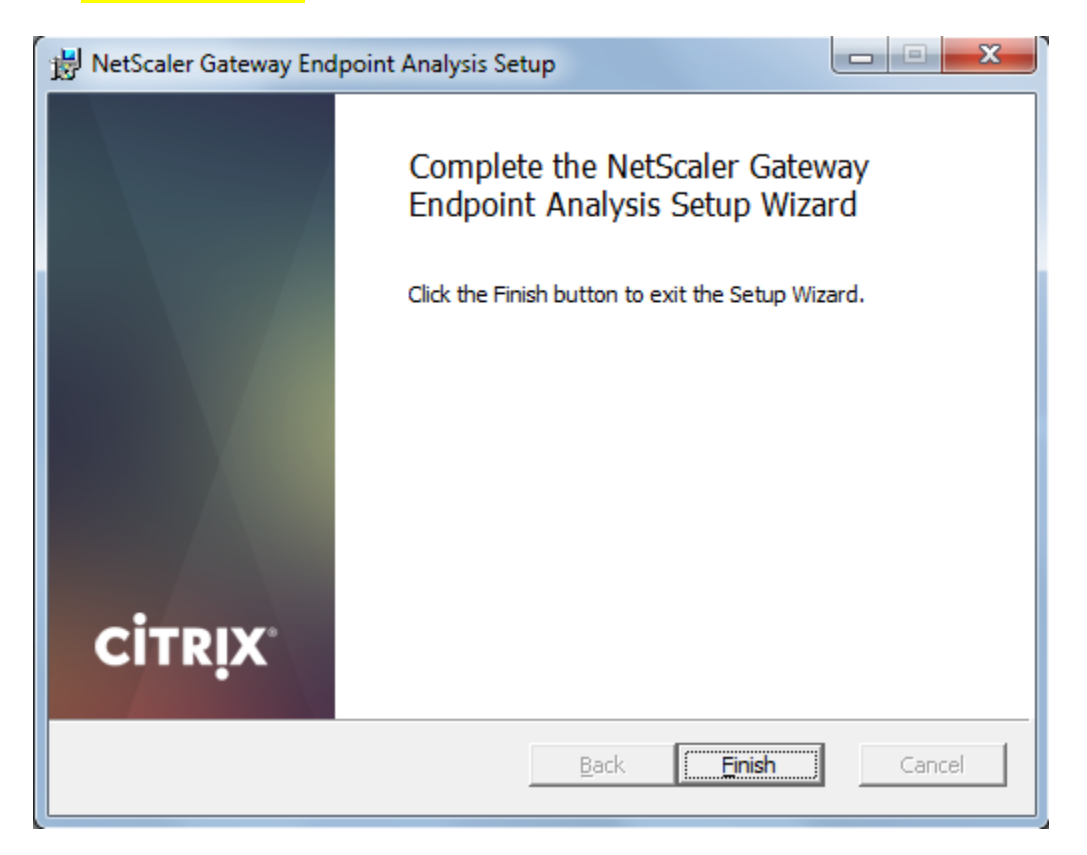

## 6. EPA will start its scan. Clicking Always is a one-time option for this message.

| NetScaler Gateway                                                                                                    | ×      |
|----------------------------------------------------------------------------------------------------|--------|
|                                                                                                    |        |
| CITPLY NetScaler Gateway                                                                                                    |        |
| Cirkix NetStaler Gateway                                                                                                    |        |
|                                                                                                    |        |
| EPA                                                                                                    |        |
|                                                                                                    |        |
| Gateway Server sslvpn.virtua.org                                                                                                    |        |
| In order to access specific corporate resources, an endpoint analysis scan is required. Information about system is sent to your corporate network for further evaluation. | t your |
| Do you wish to run the scan?                                                                                                    |        |
|                                                                                                    |        |
|                                                                                                    |        |
|                                                                                                    |        |
|                                                                                                    |        |
|                                                                                                    | i.     |
| Yes No Always                                                                                                    |        |

## 7. Type your network credentials and click Log On button.

| Https://sslvpn.virtua.org/vpn/index.html | 오 두 🔒 🔿 🙋 NetScaler Gateway |                             | - □ ×       |
|------------------------------------------|-----------------------------|-----------------------------|-------------|
| File Edit View Favorites Tools Help      |                             |                             | 👌 • 📾 • 📼 🎽 |
|                                          |                             |                             |             |
|                                          |                             |                             |             |
|                                          |                             | Please log on to Virtua VPN |             |
|                                          | User name                   | 1                           |             |
|                                          | Virtua Password             |                             |             |
|                                          |                             | Log On                      |             |
|                                          |                             |                             |             |
|                                          |                             |                             |             |
|                                          |                             |                             |             |
|                                          |                             |                             |             |

 Enter your security code if you use a soft token or one-time password and click Submit.

| 0                                   |                                                                  |
|-------------------------------------|------------------------------------------------------------------|
| Attps://sslvpn.virtua.org/cgi/login | C Ale Scaler Gateway X                                           |
| File Edit View Favorites Tools Help | Å • S • □ *                                                      |
|                                     |                                                                  |
|                                     |                                                                  |
|                                     | Additional Information Required Please type your response below. |
| virtu                               | Enter a response from your token with serial number 94723-40943. |
|                                     |                                                                  |
|                                     |                                                                  |

9. You may be prompted to upgrade your existing Netscaler Gateway client. Click Ok. (This is a one-time install.)

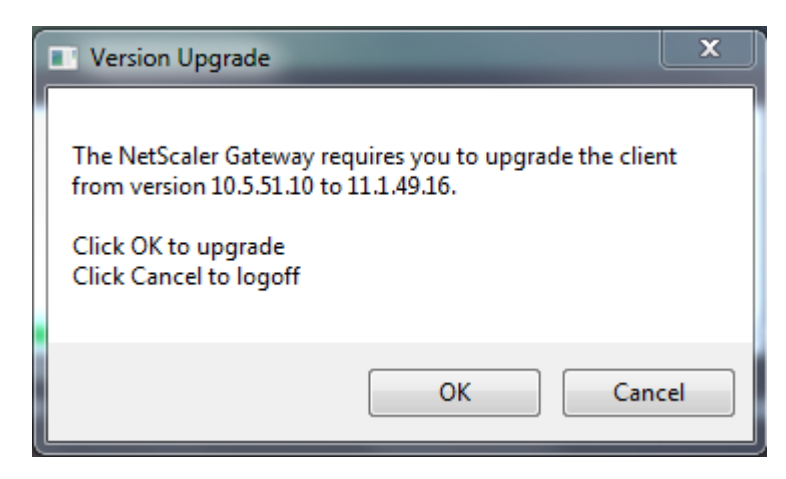

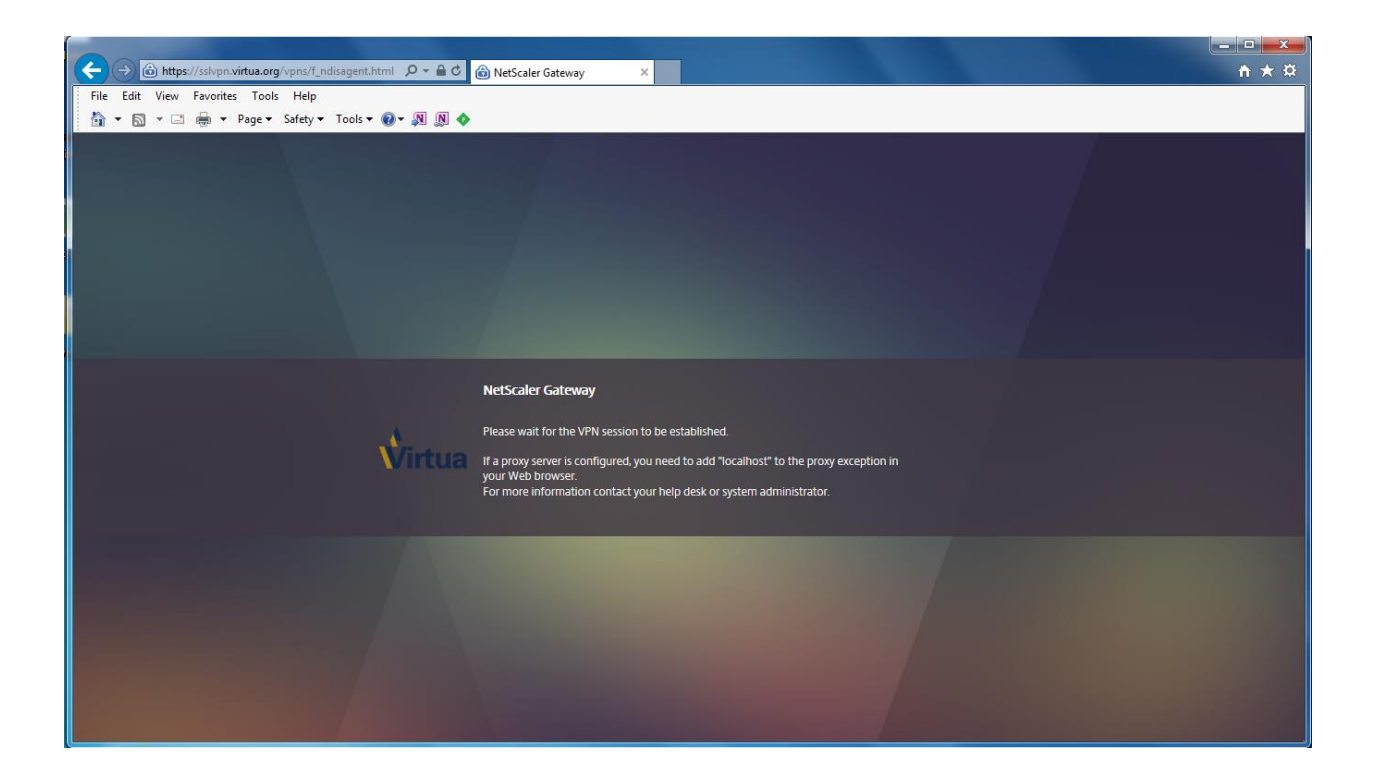

# 10.Click Download to install the Netscaler Gateway Plug-In. (This is a one-time install.)

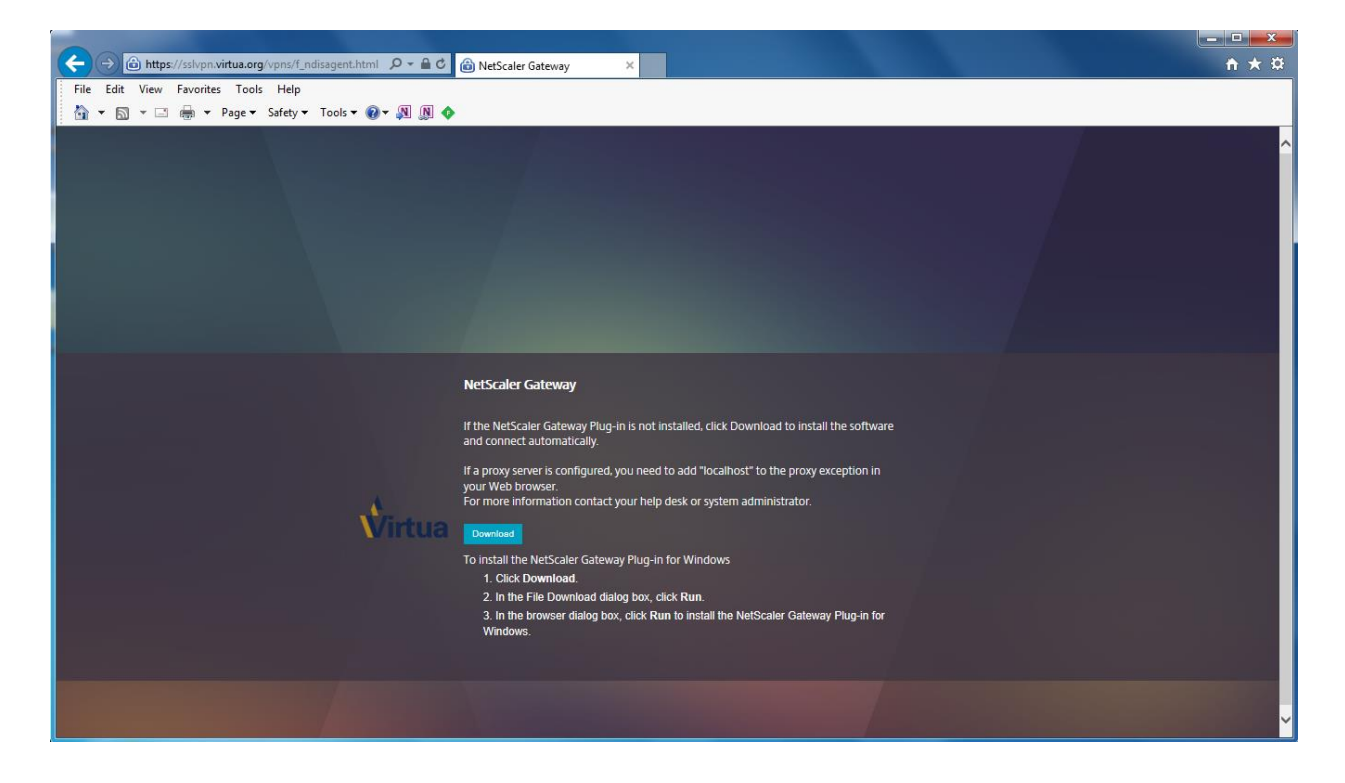

### <mark>11.Click Run</mark>

| Do you want to run or save AGEE_setup.exe (7.63 MB) from sslvpn.virtua.org? |     |      |   | ×      |
|-----------------------------------------------------------------------------|-----|------|---|--------|
| It is type of file could harm your computer.                                | Run | Save | • | Cancel |

### 12.Click Install.

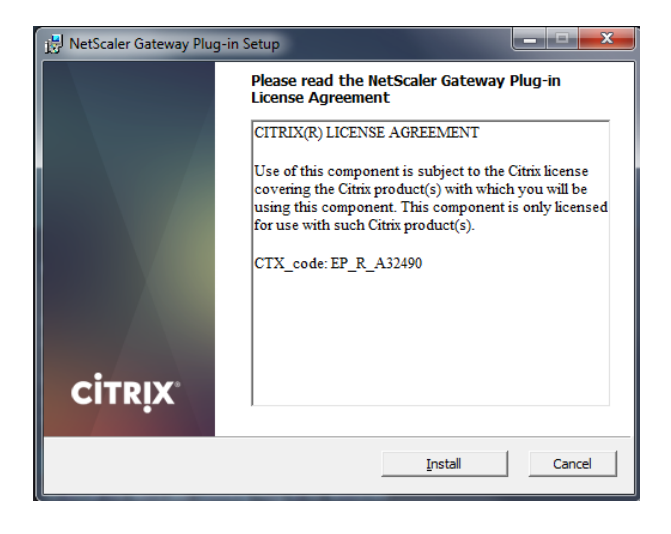

### 13.Click finish.

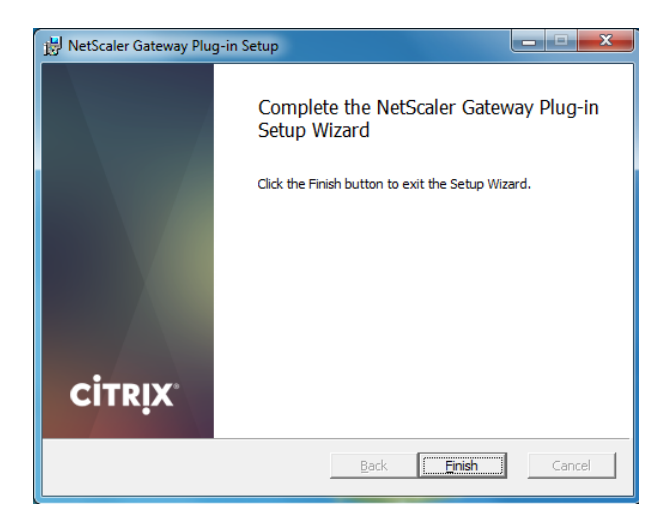

### 14.You may notice the Netscaler Gateway Starting Tunneling pop-up in the lower right system tray.

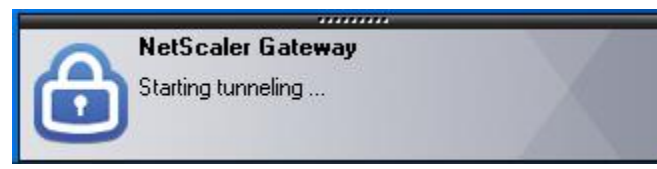

#### 15.Once connected the browser session should be on the Virtua Intranet page.

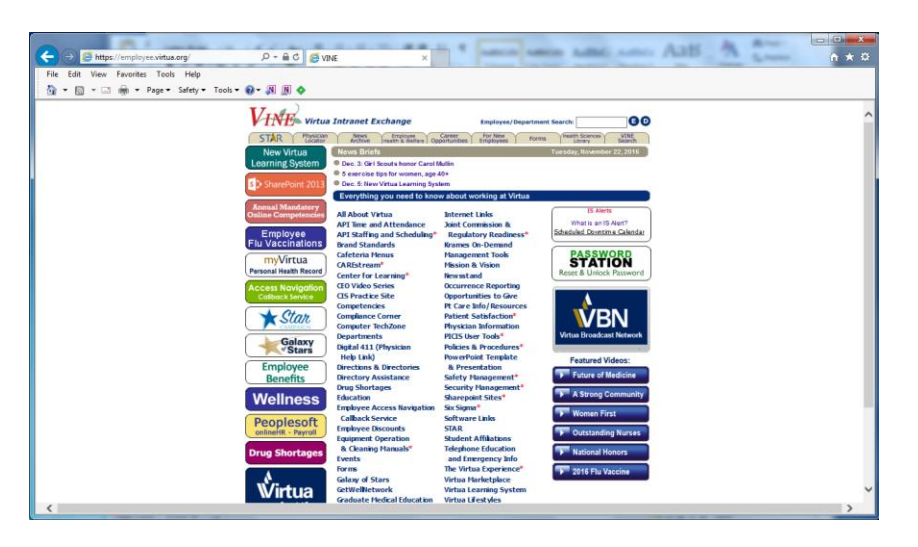

Note: if you have any connectivity issues your machine may need a reboot. Please reboot and try again. Also delete browser temp files, history etc.....via IE Options/General tab/Browsing History/ Delete button. Delete cache files under browsing via IE Options/General tab/Browsing History/Settings button/View Files button.